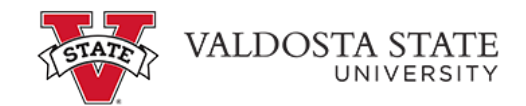

## Viewing Payment History as an Authorized User Viewing payment history:

## Menu Path: My Account>Payment History

- This screen allows you to view payment history 5 ways
  - 1. Select Payments View allows you view all payments or some payments
  - 2. Select The Time Period allows you to enter a date range
  - 3. Select the Transaction Type allows you to view payments made by transaction
  - 4. Select the Payer allows you to view payments made by the student or by authorized payers
  - 5. Select the Payment Type allows you to view both credit cards and electronic checks or just electronic checks

| Valdosta State University |            |              |         |                                                                                                    |                |            |                  |       |              |  |             |
|---------------------------|------------|--------------|---------|----------------------------------------------------------------------------------------------------|----------------|------------|------------------|-------|--------------|--|-------------|
| *                         | My Account | Make Payment | Refunds | Help                                                                                                    |                |            |                  |       |              |  |             |
|                           |            |              |         | Payment History                                                                                                    |                |            |                  |       |              |  |             |
|                           |            |              | 5       | elect Account                                                                                                    | Student Paymen | : \$0.00 V | / Select         |       |              |  |             |
|                           |            |              |         | Choose any combination of options on this page to customize the report.                                                   |                |            |                  |       |              |  |             |
|                           |            |              |         | Payments to Vi                                                                                                    | iew Time P     | eriod      | Transaction Type | Payer | Payment Type |  |             |
|                           |            |              |         | ) Show all payments (including payments made outside this system)<br>> Show only payments made online through this system |                |            |                  |       |              |  |             |
|                           |            |              |         |                                                                                                    |                |            |                  |       |              |  | View Report |